# **Front Desk**

### Practice Management System

# Auto SMS Guide

Copyright © Smartsoft Pty Ltd. 1996 - 2019 All rights reserved. No part of this publication may be reproduced without the express written permission of Smartsoft Pty Ltd.

Microsoft, Windows, MS, Windows 10/2003/2008R2/2012/2012R2/2016, MS SQL, MS Office, MS Word, MS Excel and MS Outlook are trademarks of Microsoft Corporation. Front Desk and Front Desk Practice Management System are registered trademarks of Smartsoft Pty Ltd.

Smartsoft Pty Ltd Free Call (Australia): 1800 18 18 20 International: + 61 8 8361 2666

Free Fax (Australia): 1800 18 18 30 International Fax: + 61 2 8006 5205

Web: <u>https://www.smartsoft.com.au</u> Email: <u>frontdesk@smartsoft.com.au</u>

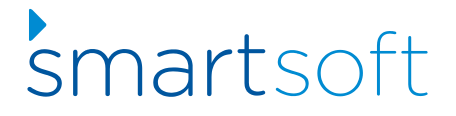

## Contents

| Step 2 – Customising Automated SMS Reminders                           | 4  |
|------------------------------------------------------------------------|----|
| Frequently Asked Questions                                             | 7  |
| How does Auto SMS work?                                                | 7  |
| How will I know when my SMS are sent?                                  | 7  |
| Can I cancel an SMS that has been queued for delivery?                 | 8  |
| Which SMS template will be used?                                       | 9  |
| How will SMS credit be deducted for automated SMS?                     | 9  |
| Does my computer need to be switched on for SMS to send automatically? | 10 |
| Can I still send SMS manually?                                         | 10 |
| SMS Resources                                                          | 10 |

#### Step 1 – Enabling Automated SMS Reminders

The Auto SMS functionality in Front Desk will automatically send SMS reminders, based on set rules, for appointments with an **SMS Reminder** flag. Further, should the appointment be rescheduled or cancelled the pending SMS will also be rescheduled or cancelled accordingly.

To enable Automated SMS reminders, login to Front Desk as the 'Admin' user and open **System Information**.

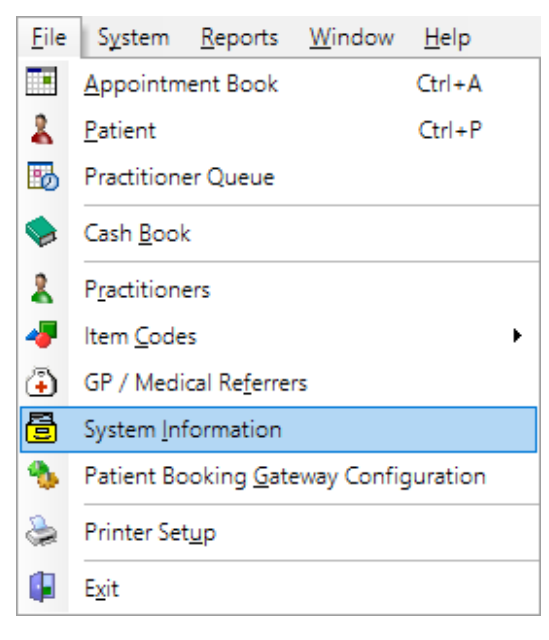

Navigate to the SMS tab, then click Auto SMS.

| System Information                                     |            |          |                 |      | . • 💌        |
|--------------------------------------------------------|------------|----------|-----------------|------|--------------|
| WorkCover Queensland SN                                | ۸S         | Email    | MailChimp       |      | • •          |
| Settings                                               |            |          |                 |      | Close        |
| Username                                               | MyUs       | ser      |                 |      |              |
| Password                                               | •••••      | ••••     |                 |      | Auto SMS     |
| Current Account Balance                                |            |          | Get Balance     | e    |              |
| Notify when balance is                                 |            | 100      | )               |      |              |
| Automatically add cale                                 | ndar li    | nk to SN | 1S reminders    |      |              |
| Reply Options                                          |            |          |                 |      |              |
| Don't receive SMS repli                                | es on t    | this com | puter           |      |              |
| Receive SMS replies via                                | email      |          |                 |      |              |
| Reply Email Address                                    |            |          |                 |      |              |
| Sender ID                                              |            |          |                 |      |              |
| Show Sender ID option                                  | when       | sending  | SMS             |      |              |
| Use Sender ID by defau                                 | lt         |          |                 |      |              |
| Sender ID                                              | SMAR       | RTSOFT   |                 |      |              |
| SMS messages will appear<br>not be returned to Front D | from tesk. | this nam | ie, but replies | will | <u>H</u> elp |

The Automatic SMS Appointment Reminders dialog will be displayed.

To enable this feature, click Automatically send SMS appointment reminders.

| When to send remi  | nders:                                     |                          |                   |   |        | Cance |
|--------------------|--------------------------------------------|--------------------------|-------------------|---|--------|-------|
| the day before     |                                            | → at 11:00 A             | M                 |   |        | -     |
| Send additional    | booking confirmatic<br>following appointme | n SMS<br>ent types       | Add               |   |        |       |
|                    |                                            |                          | Dalata            |   |        |       |
|                    |                                            | ~                        | Delete            |   |        |       |
| Do not send        | a follow-up reminde                        | r if on the same day as  | the appointment 🗸 |   |        |       |
| Do not send any    | SMS within 1 hou                           | of appointmen            | ť                 |   |        |       |
| SMS Templates      |                                            |                          |                   |   |        | ]     |
| Default Reminder T | emplate                                    |                          |                   |   |        |       |
| Appointment Rem    | inder 🗸 🗆 A                                | dd a calendar link to SM | S reminders       |   |        |       |
| Default Booking Co | onfirmation Template                       | 1                        |                   |   |        |       |
| Appointment Rem    | inder 🔽 🗌 A                                | dd a calendar link to SM | S reminders       |   |        |       |
| Override templates |                                            |                          |                   |   |        |       |
| Reminder Type      | Template                                   | Prac / Group             | Appointment Type  | ^ | Add    |       |
|                    |                                            |                          |                   |   | Edit   |       |
|                    |                                            |                          |                   |   | Lait   |       |
|                    |                                            |                          |                   |   | Delete |       |
|                    |                                            |                          |                   |   |        |       |
|                    |                                            |                          |                   |   |        |       |
|                    |                                            |                          |                   |   | 4      |       |

By default, the SMS reminders will be sent at a pre-defined time on the day before the appointment. Please ensure an appropriate **Default Reminder Template** has been set under **SMS Templates**, before clicking OK. This is the template that will be used to send your automated SMS.

| Г | SMS Templates             |   |                                      |
|---|---------------------------|---|--------------------------------------|
|   | Default Reminder Template |   |                                      |
|   | Appointment Reminder      | ~ | Add a calendar link to SMS reminders |

#### Step 2 – Customising Automated SMS Reminders

By default, SMS reminders are set to send automatically the day before the appointment. For most users, no further customisation is required.

These settings can be customised with the following options:

#### When to send reminders:

SMS appointment reminders can be automatically scheduled to send a number of hours before the appointment, on the day before, on the day before excluding Sunday, or on the previous weekday.

| When to send reminders: |   |    |          |
|-------------------------|---|----|----------|
| the day before          | ~ | at | 11:00 AM |

When set to send a number of hours before the appointment, users can also prevent SMS being sent between set times:

| 12 hours before appointment   | ~       |     |         |
|-------------------------------|---------|-----|---------|
| ✓ but not between these times | 9:00 PM | and | 7:00 AM |

#### Send additional booking confirmation SMS

This option will automatically send a booking confirmation SMS to the patient, to be sent shortly after the appointment has been made. If required, this can be set to send only for specific appointment types.

| Send additional booking confirmation SN | /IS<br>ypes     |                    |     |
|-----------------------------------------|-----------------|--------------------|-----|
| New Patient                             | ^               | <u>A</u> dd        |     |
|                                         |                 | <u>D</u> elete     |     |
|                                         | ¥               |                    |     |
| 🗹 Do not send a follow-up reminder if   | on the same day | as the appointment | · ~ |

Use the **Do not send a follow-up reminder** option to prevent a follow-up SMS being sent for appointments on the same day, or within two days of the appointment.

| Do not send a follow-up reminder if | on the same day as the appointment | ~ |
|-------------------------------------|------------------------------------|---|
|                                     | on the same day as the appointment |   |
|                                     | within two days of the appointment |   |

#### Do not send any SMS within X hours of appointment

If an appointment has been made for the near future (1-12 hours), this setting will prevent an SMS appointment reminder from being sent.

 $\bigtriangledown$  Do not send any SMS within 1 hour  $\checkmark$  of appointment

#### **SMS Templates**

An SMS template can be set as the **Default Reminder Template**, or as the **Default Booking Confirmation Template**. These will be used when sending automated SMS.

| SMS Templates                                               |  |
|-------------------------------------------------------------|--|
| Default Reminder Template                                   |  |
| Appointment Reminder V Add a calendar link to SMS reminders |  |
| Default Booking Confirmation Template                       |  |
| Booking Confirmation                                        |  |

Users can also Add a calendar link to SMS reminders.

#### **Override Templates**

**Override Templates** can be set if you have specific SMS templates you wish to use for individual **Appointment Types**, **Practice Groups** or **Practitioners**.

| Override template | es                   |                   |                  |   |                |
|-------------------|----------------------|-------------------|------------------|---|----------------|
| Reminder Type     | Template             | Prac / Group      | Appointment Type | ^ | Add            |
| Reminder          | New Patient Reminder | < <ali>&gt;</ali> | New Patient      | * | Edit<br>Delete |

#### Click Add to create an override.

| SMS Type         | Reminder                | ~      | <u>О</u> К     |
|------------------|-------------------------|--------|----------------|
| Appointment Type | New Patient             | $\sim$ | <u>C</u> ancel |
|                  | Group Appointments      |        |                |
| By Practice      |                         |        |                |
| Group            | Dr Robert Smith Group   | $\sim$ |                |
| OPractitioner    | Adam Ardvark - Adelaide | $\sim$ |                |
| SMS Template     | New Patient Reminder    | $\sim$ |                |

Select whether this template applies to the Default Reminder or Booking Confirmation.

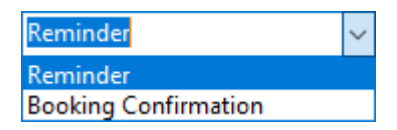

Select the appropriate options to apply this override to an **Appointment Type**, and whether this applies to **Group Appointments**.

| Appointment Type | New Patient        | $\sim$ |
|------------------|--------------------|--------|
|                  | Group Appointments |        |

If required, filter By Practice.

| By Practice    |                            |        |
|----------------|----------------------------|--------|
| Group          | Dr Robert Smith Group      | $\sim$ |
| ○ Practitioner | Tom Jones - Hazelwood Park |        |

Lastly, select the SMS Template to be used and whether to Add a calendar link to SMS reminders.

| SMS Template        | New Patient Reminder | $\sim$ |
|---------------------|----------------------|--------|
| 🗌 Add a calendar li | nk to SMS reminders  |        |

#### Practitioners

Click the **Practitioners** button to enable or disable Auto SMS for specific practitioners.

| $\times$                      | nable Auto SMS for I                                           | Practitioners                        |         | ×                 |
|-------------------------------|----------------------------------------------------------------|--------------------------------------|---------|-------------------|
| OK<br>Cancel<br>Practitioners | Name<br>Adam Ardvark - A<br>Mrs Good Hands<br>Tom Jones - Haze | Adelaide<br>- Adelaide<br>Iwood Park | AutoSMS | OK<br>All<br>None |
|                               |                                                                |                                      |         |                   |

If Auto SMS has been disabled for a practitioner, any patients booked in with that practitioner will not receive automated SMS.

#### **Frequently Asked Questions**

#### How does Auto SMS work?

Every 15 minutes, Front Desk will read your appointment book and upload appointment reminder information to the Smartsoft gateway. Any changes to your appointment book will be uploaded at this time:

- If a new appointment has been made, it will be scheduled to send based on your Auto SMS settings.
- If an appointment has been moved, the scheduled time will be updated automatically.
- If an appointment has been deleted, the scheduled SMS will be removed and not sent.

Note: If an appointment has been created or moved **within the period to send SMS reminders**, the SMS will send immediately on the next 15-minute update.

E.g. You have set your SMS appointment reminders to send at 11:00AM on the day before the appointment. If you make an appointment for the CURRENT day, it is within this window and will be sent immediately on the next update (every 15 minutes).

#### How will I know when my SMS are sent?

Currently, users know an SMS has been sent because the **Appointment Reminder** flag disappears from the appointment:

| Mr John Smith (S) |   | Mr John Smith (S) |
|-------------------|---|-------------------|
|                   | _ |                   |
|                   |   |                   |
|                   |   |                   |

This is mostly unchanged, except a new reminder flag has been introduced to show when reminders are **Queued for Automatic Delivery**. When this flag appears an SMS appointment reminder has been **queued** for delivery:

Queued for Automatic Delivery flag ----

Mr John Smith (S)

As before, when this flag **disappears** the SMS has been sent, based on your setting on when to send your SMS:

| SMS reminder flag has disappeared |                    |   |
|-----------------------------------|--------------------|---|
| Sivis reminuel hay has usappeared | Mr. John Smith (S) | 1 |
|                                   | in som siner (s)   |   |
|                                   |                    |   |
|                                   |                    |   |
|                                   |                    |   |
|                                   |                    |   |
|                                   |                    |   |
|                                   |                    |   |
|                                   |                    |   |
|                                   |                    |   |

#### Can I cancel an SMS that has been queued for delivery?

If an automated SMS has been scheduled for an appointment, the appointment will display the **Queued for Automatic Delivery** reminder flag. The **Cancel Scheduled SMS** option is available when right-clicking the appointment.

| Mr John Smith (S) |                       |   |
|-------------------|-----------------------|---|
|                   | Make Next Appointment |   |
|                   | Appointment Scheduler |   |
|                   | Appointment Status    | > |
|                   | Reminders             | > |
|                   | Receipt               |   |
|                   | Bill                  |   |
|                   | Patient File          |   |
|                   | Clinical Notes        |   |
|                   | Patient X-rays        |   |
|                   | Edit Appointment      |   |
|                   | Change Appointment    |   |
|                   | Delete Appointment    |   |
|                   | Pack Appointments     |   |
|                   | Send SMS              |   |
|                   | Send Email            |   |
|                   | Cancel Scheduled SMS  |   |

Alternatively, when deleting a queued message from the **SMS** tab of a **Patient File** users will have an opportunity to cancel the scheduled SMS.

| Delete Sl | MS?                                                                      | × |
|-----------|--------------------------------------------------------------------------|---|
|           | This message is currently queued for delivery on 17/11/2019 at 11:00 am. |   |
|           | Cancel scheduled SMS                                                     |   |
|           | Are you sure you want to delete this record from the patient's file?     |   |
|           | Delete Cancel                                                            |   |

#### Which SMS template will be used?

The **Default Reminder Template** set within the Auto SMS settings will be used for automated SMS reminders.

| Г | SMS Templates             |   |                                      |
|---|---------------------------|---|--------------------------------------|
|   | Default Reminder Template |   |                                      |
|   | Appointment Reminder      | ~ | Add a calendar link to SMS reminders |

If additional **Booking Confirmation SMS** have been enabled, these will use the **Default Booking Confirmation Template**.

| Default Booking Confirmation Template |        |                                      |  |  |
|---------------------------------------|--------|--------------------------------------|--|--|
| Booking Confirmation                  | $\sim$ | Add a calendar link to SMS reminders |  |  |

If **Override Templates** have been configured these will be used instead:

| Override templat | es                   |                   |                  |              |        |
|------------------|----------------------|-------------------|------------------|--------------|--------|
| Reminder Type    | Template             | Prac / Group      | Appointment Type | ^            | Add    |
| Reminder         | New Patient Reminder | < <all>&gt;</all> | New Patient      |              |        |
|                  |                      |                   |                  |              | Edit   |
|                  |                      |                   |                  |              | Delete |
|                  |                      |                   |                  |              | 1      |
|                  |                      |                   |                  |              | -      |
|                  |                      |                   |                  | $\mathbf{v}$ |        |

It is important that the correct templates have been set before closing and saving this window, otherwise the wrong template may be used.

#### How will SMS credit be deducted for automated SMS?

Front Desk will automatically upload the next two weeks of appointment reminders, which will be deducted from your available credits. If you delete an appointment, the scheduled SMS reminder will also be removed and the credit refunded.

As users will no longer be sending SMS manually there are fewer opportunities to see your SMS balance – As such, a balance notification will be enabled by default on the **SMS** tab of **System Information**:

| 1 | System Information   |         |              |              |     |               |
|---|----------------------|---------|--------------|--------------|-----|---------------|
| W | orkCover Queensland  | SMS     | Email        | MailChimp    | Adv | vanced 💶 🕨    |
|   | Settings<br>Username | Use     | rname        | ]            |     | <u>C</u> lose |
|   | Password             | ····    | 7            | Get Balan    | -   | Auto SMS      |
| Г |                      | ce 239  | 500          | Oet balan    | Le  |               |
|   | Automatically add o  | alendar | r link to SM | IS reminders |     |               |

When your SMS account balance reaches this level, you will receive a notification in the **Messages** section of the **Appointment Book**.

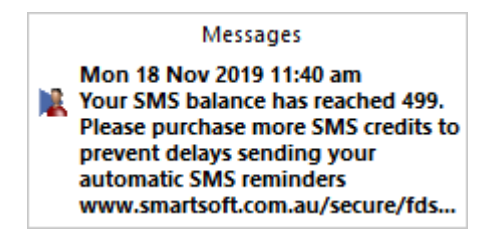

#### Does my computer need to be switched on for SMS to send automatically?

Your computer does **not** need to be switched on for automated SMS to be sent. Your upcoming appointment reminder information will be uploaded to the Smartsoft gateway every 15 minutes, and will be forwarded by Smartsoft to the mobile provider at the appropriate time.

This means your computers can be switched off and the message will still be sent.

#### Can I still send SMS manually?

By enabling automated SMS your appointment reminders will be sent automatically, and do not need to be sent manually. That said, this does **not** prevent you from sending SMS manually. Sending SMS manually, while Auto SMS is enabled, could result in the patient receiving multiple appointment reminders.

#### **SMS Resources**

The following resources relate to the general use of SMS integration in Front Desk:

- <u>Creating SMS and Email Templates in Front Desk</u>
- <u>Automatically confirming appointments from SMS replies</u>
- <u>Using 'Add to Calendar' links in SMS reminders</u>
- Adding an image to SMS 'Add to Calendar' links
- Front Desk Letters tags for use in SMS
- <u>Sending Holiday Greetings by SMS</u>
- <u>Sending bulk SMS manually</u>